Note: If you prefer to open it directly from any web browser, please type in www.duramaxbp.com\warranty.php Google Search: please type in www.duramaxbp.com\warranty

#### OR

**STEP 1:** Go to Duramax Website: www.duramaxbp.com **STEP 2:** Select Resource Center / Warranty Registration

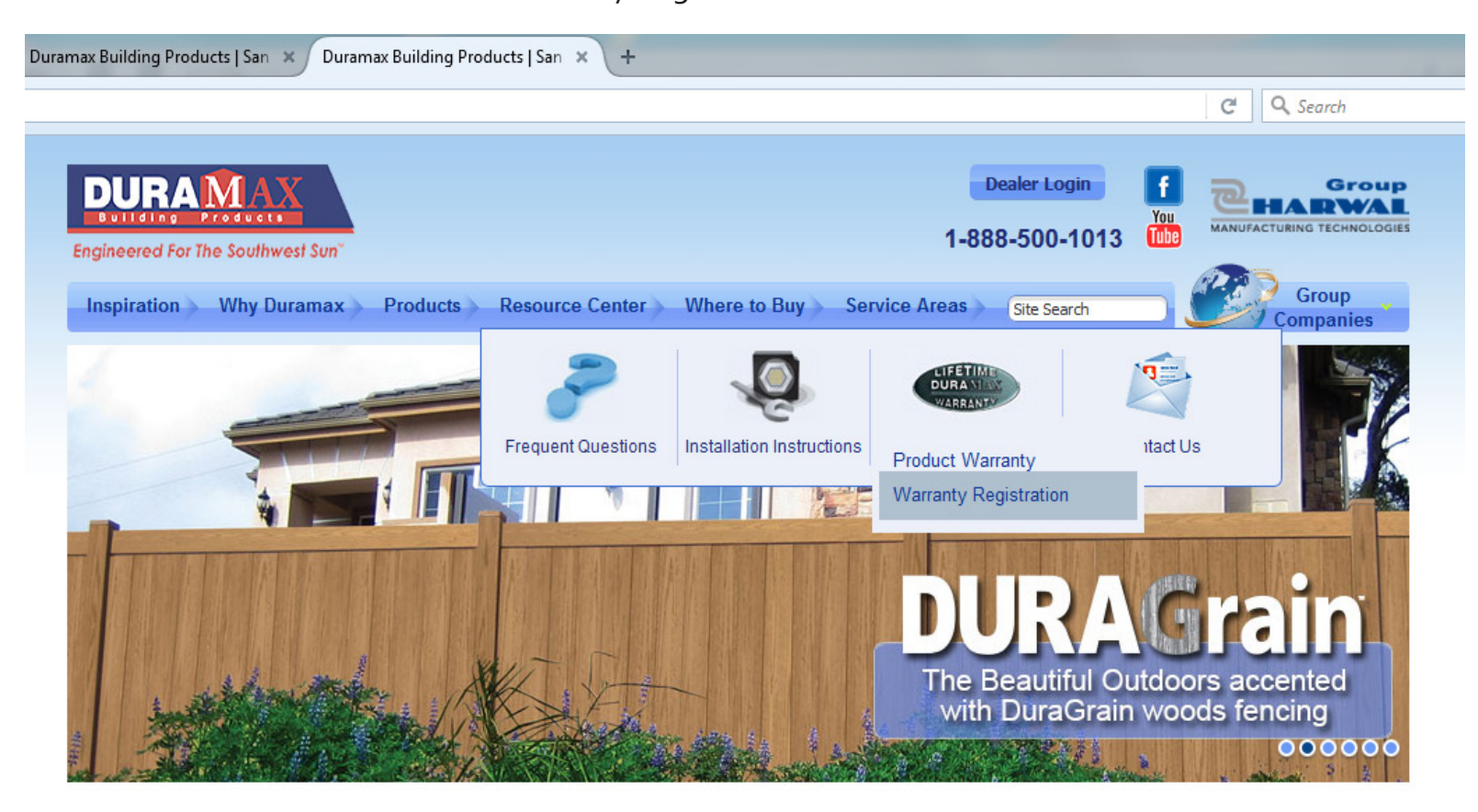

#### STORAGE SOLUTIONS

FENCING

DURADECK

#### LATEST NEWS

We will be proud newest 2017 lin

We will be proudly showcasing our newest 2017 line of Vinyl and Metal

STEP 3: Your Information (Enter all Your Information)

| Inspiration Why Duramax Products | Resource Center Where to But  | Dealer Login<br>1-888-500-1013<br>y Service Areas Site Search | Group<br>Companies |
|----------------------------------|-------------------------------|---------------------------------------------------------------|--------------------|
| THANK YOU<br>FOR YOUR PURCHASE   | DuraMAX Buildin               | g Products Warranty R                                         | egistration        |
| Your Information                 |                               |                                                               | * Required         |
| First Name*                      | Last Name*                    |                                                               |                    |
| Address Line 1*                  | Address Line 2                | Apt                                                           |                    |
| City                             | State                         | Zip                                                           |                    |
| Country<br>Select Country        |                               |                                                               |                    |
| Phone                            | Email Address*                |                                                               |                    |
|                                  |                               |                                                               |                    |
| Purchase Information             |                               |                                                               |                    |
| Store or Dealer Name*            | Date of Purchase(mm-dd-YYYY)* | Purchase Price                                                |                    |

STEP 4: Purchase Information (Enter all your Purchase Information)

Product Category, select Fencing

Sub Category, select the type of fence installed, regardless if it is fence or gates.

Example: Privacy - fence, gates.....

if you don't know the Sub Category

just select Other Custom Made....

| Purchase Information                    |                                |                                    |                        |
|-----------------------------------------|--------------------------------|------------------------------------|------------------------|
| Store or Dealer Name*                   | Date of Purchase(mm-dd         | -YYYY)*                            | Purchase Price         |
|                                         |                                |                                    |                        |
| Product Category                        | Sub Category                   |                                    |                        |
| Fencing -                               | Select Sub Category -          | _                                  |                        |
|                                         | Select Sub Category            |                                    |                        |
|                                         | Classic fence, gates           |                                    |                        |
|                                         | DuraGrain fence, gates         |                                    |                        |
| Purchase Decision                       | DuraGrain woods fence, gates   |                                    |                        |
|                                         | Privacy                        |                                    |                        |
| Please check the most important reaso   | Ranch Rail Grain fence, gates  | roduct:                            |                        |
|                                         | Ranch Rail Smooth fence, gates |                                    |                        |
| Brand Reputation                        | Semi-Privacy fence, gates      |                                    | Size                   |
| Deltas                                  | Traditional fence, gates       |                                    |                        |
|                                         | DuraDeck                       |                                    |                        |
| Advartised Special                      | Patio Covers                   | mondation                          | Cthor                  |
|                                         | Other Custom Made              |                                    |                        |
| How did you first learn about this prod | luct?                          |                                    |                        |
| Word of Mouth Magazine                  | e Article                      | Print Advertisement                | Store Display Internet |
|                                         |                                |                                    |                        |
| Your gender                             | Your marital Status            | For your primary residence         | e, do you:             |
| <sup>©</sup> Male <sup>©</sup> Female   | Married Single                 | <sup>©</sup> Own <sup>©</sup> Rent |                        |
|                                         |                                |                                    |                        |
| Which best describes your family inco   | me?                            |                                    |                        |
| Less than \$25,000 \$50,000             | 0 - \$74,999 ◎ over \$100,000  | \$25,000 - \$49,999                | ◎ \$75.000 - \$99.999  |
|                                         |                                |                                    |                        |

Help us improve our products?

### **STEP 5:** Purchase Decision (Optional)

| ıramax       | × DURAMAX                     | × Duramax Building Products   San × Du | ramax × +                 |                             |                                  |           |     |       | - 0                   |
|--------------|-------------------------------|----------------------------------------|---------------------------|-----------------------------|----------------------------------|-----------|-----|-------|-----------------------|
| i www.durama | xbp.com/warranty.php          |                                        |                           |                             | 🖾 170% C <sup>a</sup> Q, Search  |           | ☆ 自 | ÷     | <b>↑ ♡</b>            |
|              |                               |                                        |                           |                             |                                  |           |     |       |                       |
|              |                               |                                        |                           |                             |                                  |           |     |       |                       |
|              | Purchase Decision             |                                        |                           |                             |                                  |           |     |       |                       |
|              | Please check the most im      | nportant reasons influencin            | g your purchase of this p | roduct:                     |                                  |           |     |       |                       |
|              | Brand Reputation              |                                        | Appearance                |                             | Size                             |           |     |       |                       |
|              | Price                         |                                        | Features                  |                             | Friend/Relative's Recommendation | nendation |     |       |                       |
|              | Advertised Special            |                                        | Salesperson's Recom       | mendation                   | Other                            |           |     |       |                       |
|              | How did you first learn at    | oout this product?                     |                           |                             |                                  |           |     |       |                       |
|              | Word of Mouth                 | Magazine Article                       | Store Advertisement       | Print Advertisement         | Store Display                    | Internet  |     |       |                       |
|              |                               |                                        |                           |                             |                                  |           |     |       |                       |
|              | Your gender                   | Your marital                           | Status                    | For your primary residence, | , do you:                        |           |     |       |                       |
|              | Male Female                   | Married                                | <sup>5</sup> Single       | © Own ◎ Rent                |                                  |           |     |       |                       |
|              | Which best describes you      | ur family income?                      |                           |                             |                                  |           |     |       |                       |
|              | Less than \$25,000            | \$50,000 - \$74,999                    | over \$100,000            | ◎ \$25,000 - \$49,999       | ◎ \$75,000 - \$99,999            |           |     |       |                       |
|              |                               |                                        |                           |                             |                                  |           |     |       |                       |
|              | Help us improve our           | products?                              |                           |                             |                                  |           |     |       |                       |
|              |                               | Strong                                 | y Strongly L              | Inable                      |                                  |           |     |       |                       |
|              |                               | Disagre                                | e Agree I                 | o Rate                      |                                  |           |     |       |                       |
|              | Was the product easy to as    | semble?                                | TTTT                      |                             |                                  |           |     |       |                       |
|              | Were the installation instruc | ctions clear?                          | $\sim \sim \sim \sim$     |                             |                                  |           |     |       |                       |
| ) 🥝 (        | D 🕘 🚞 🚺 🔮                     |                                        | Image: Ai Ps ▲            |                             |                                  | 1         | ۵   | 🐮 atl | () 12:01 P<br>5/22/20 |

5

#### **STEP 6:** Help us Improve Our Products? / Additional Offers (Optional)

| which best describes your family income? <ul> <li>best han \$25,000</li> <li>\$50,000 - \$74,999</li> <li>\$25,000 - \$49,999</li> <li>\$75,000 - \$99,999</li> </ul> Help us improve our products?   Mas he product easy to assemble?   Mas the product easy to assemble?   Mas the product easy to assemble?   Mas the product easy to assemble?   Mas the product easy to assemble?   Mas the product easy to assemble?   Mas the product easy to assemble?   Mas the product easy to assemble?   Mas the product easy to assemble?   Mas the product easy to assemble?   Mas the product easy to assemble?   Mas the product easy to assemble?   Mas the product easy to assemble?   Mas the product easy to assemble?   Mas the product   Mas the product   Mas the product   Mas the product easy to assemble?   Mas the product   Mas our customer service?   Mas our customer service?   Mas our customer service?   Mas our customer service?   Mas our customer service helpfu?   Mas our customer service helpfu?   Mas our customer service?   Mas our customer service?   Mas our customer service?   Mas our customer service?   Mas our customer service?   Mas our customer service?   Mas our customer service?   Mas our customer service?   Mas our customer service?   Mas our customer service?   Mas our customer service?   Mas our customer service? <th>witch best describes your family income?</th> <th>exemption to the receive offers or product updates via email   Construct</th> <th>× DURAMAX × Duramax Building Products   San</th> <th>× Duramax × +</th> <th></th> <th></th> <th></th>                                                                                                    | witch best describes your family income?                                                                                                    | exemption to the receive offers or product updates via email   Construct                                                                                                    | × DURAMAX × Duramax Building Products   San | × Duramax × +                                                         |                       |                     |       |
|----------------------------------------------------------------------------------------------------|----------------------------------------------------------------------------------------------------|----------------------------------------------------------------------------------------------------|---------------------------------------------|-----------------------------------------------------------------------|-----------------------|---------------------|-------|
| Which best describes your family income?         • Less than \$25,000       • S00,000 - S74,999       • S75,000 - S99,999         Help us improve our products?         Vas the product easy to assemble?       Image: Margee Margee Marg                                                                                                    | Which best describes your family income? <ul> <li> <ul> <li> <ul< th=""><th>Which be a contract run branch</th><th>naxbp.com/warranty.php</th><th></th><th></th><th>E 150% C Search</th><th>☆ 自 ◀</th></ul<></li></ul></li></ul> | Which be a contract run branch                                                                                                    | naxbp.com/warranty.php                      |                                                                       |                       | E 150% C Search     | ☆ 自 ◀ |
| Less than \$25,000 \$50,000 - \$74,999 over \$100,000 \$25,000 - \$49,999 \$75,000 - \$99,999   Help us improve our products?   Mas the product easy to assemble? Imable for Rate   Was the product easy to assemble? Imable for Rate   Quality of product Imable for Rate   Value of product Imable for Rate   Did you ever contact customer service? Imable for Rate   Was our customer service helpful? Imable for Rate   How would you rate your overall experience Imate for Rate   Would you recommend Duramax to others Imate for Rate                                                                                                    | • Less than \$25.000 \$50.000 - \$74.999 • over \$100.000 \$25.000 - \$49.999 \$75.000 - \$39.999   Help us improve our products?   • Unable Disagree Unable   • Disagree • Over \$100.000 • Over \$100.000   Was the product easy to assemble?   • Over the installation instructions clear? • Over \$100.000   • Quality of product • Over \$100.000   • Value of product • Over \$100.000   • Over contact customer service? • Over \$100.000   • Over contact customer service? • Over \$100.000   • Over contact customer service helpful? • Over \$100.000   • Over contact customer service? • Over \$100.000   • Over contact customer service? • Over \$100.000   • Other Commental • Over \$100.000   Other Commental   • Over Service helpful? • Over \$100.000   Other Commental   • Over Service helpful? • Over \$100.000   Other Commental   • Over Service helpful? • Over \$100.000   Other Commental   • Over Service helpful? • Over \$100.000   Other Commental   • Over Service helpful? • Over \$100.000   Other Commental   • Over Service helpful? • Over \$100.000   Other Commental   • Over Service helpful? • Over \$100.000   Other Commental   • Over Service helpful? • Over \$100.000   Other Commental   • Over Service helpful? • Over \$100.000   Other Commental   • Ov                                                                                                    | • Les than \$25.00       • Stondo - StA.999       • ST5.000 - S99.999    Help us improve our products?          Image: Bigging       Strongly Bigging       Binging         Mass the product easy to assemble?       Image: Bigging       Image: Bigging         Was the product easy to assemble?       Image: Bigging       Image: Bigging         Quality of product       Image: Bigging       Image: Bigging         Value of product       Image: Bigging       Image: Bigging         Value of product       Image: Bigging       Image: Bigging         Mass our customer service?       Image: Bigging       Image: Bigging         Mass our customer service helpful?       Image: Bigging       Image: Bigging         Mound you recommend Duramax to other       Image: Bigging       Image: Bigging         Mound you recommend Duramax to other       Image: Bigging       Image: Bigging         Mutional Offers:       Image: Bigging       Image: Bigging       Image: Bigging         Image: Bigging       Image: Bigging       Image: Bigging       Image: Bigging         Semute       Image: Bigging       Image: Bigging       Image: Bigging                                                                                                    | Which best describes your family income?    | ,                                                                     |                       |                     |       |
| Help us improve our products?     Strongly Strongly   Disagree Strongly   Disagree Inable   To Rate      Was the product easy to assemble?   Was the product easy to assemble?   Were the installation instructions clear?   Quality of product   Value of product   Did you ever contact customer service?   How would you rate your overall experience   How would you rate your overall experience   Would you recommend Duramax to others                                                                                                    | Strongly Strongly   Disagree Strongly   Agree Unable   To Rate   Was the product easy to assemble?   Intervention instructions clear?   Intervention   Outlity of product   Intervention   Value of product   Intervention   Value of product   Intervention   Intervention   I                                                                                                    | Help us improve our products?     Strongly<br>Disgree     Was the product easy to assemble?     Image:     Image:                                                                                                    | ○ Less than \$25,000 ○ \$50,000 - \$*       | 74,999 © over \$100,000                                               | ◎ \$25,000 - \$49,999 | \$75,000 - \$99,999 |       |
| Strongly<br>DisagreeStrongly<br>AgreeUnable<br>to RateWas the product easy to assemble?Image: Image: Image                                        | Strongly Strongly   Mas the product easy to assemble?   Indext the installation instructions clear?   Indext the installation instructions clear?   Indext the ins                                                                                                    | Strongly Strongly Unable   Was the product easy to assemble? Image: Image: Imag                                     | Help us improve our products?               |                                                                       |                       |                     |       |
| Was the product easy to assemble?Image: Constraint of the product of productQuality of productImage: Constraint of the product of productValue of productImage: Constraint of the product of product of productDid you ever contact customer service?Image: Constraint of the product of the product of the produ                                                                                  | Was the product easy to assemble?     Were the installation instructions clear?     Quality of product     Value of product     Value of product     Did you ever contact customer service?      Artic Artic Art                                                                                                    | Was the product easy to assemble? Image: Image: Imag |                                             | Strongly Strongly<br>Disagree Agree                                   | Unable<br>To Rate     |                     |       |
| Were the installation instructions clear?Image: Addition instructions clear?Cuality of productImage: Addition instructions clear?Value of productImage: Addition instructions clear?Did you ever contact customer service?Image: Addition instructions clear?Did you ever contact customer service?Image: Addition instructions clear?Was our customer service helpful?Image: Addition instructions clear?How would you rate your overall experienceImage: Addition instructions clear?Would you rate your overall experienceImage: Addition instructions clear?Other CommentsImage: Addition instructions clear?                                                                                                    | Were the installation Instructions clear?     Quality of product     Value of product     Value of product ustomer service?     Value of product ustomer service helpful?     Value of product updates to others     Value you recommend Duramax to others     Other Comments     Value of the product updates via email?                                                                                                    | Were the installation instructions clear?     Quality of product     Quality of product     Value of product     Did you ever contact customer service?     Image: Customer service helpful?     Now would you rate your overall experience     Image: Customer service helpful?     Image: Customer service helpful?     Image:                                                                                                    | Was the product easy to assemble?           |                                                                       | •                     |                     |       |
| Quality of productImage: Amage: A | Quality of product   Value of product   Did you ever contact customer service?   Image: A transform of the point of the point of the po                                                                                                    | Quality of product       ★★★★★★       ●         Value of product       ★★★★★★★       ●         Did you ever contact customer service?       ★★★★★★★       ●         Was our customer service helpful?       ★★★★★★★       ●         How would you rate your overall experience       ★★★★★★★       ●         Would you recommend Duramax to others       ★★★★★★★       ●         Dter Comments       ●       ●         Additional Offers:       ●       ●         O you wish to receive offers or product updates via email?       ● pow wish to obtain information or opportunities from other companies via email?                                                                                                    | Were the installation instructions clear?   | ****                                                                  | •                     |                     |       |
| Value of productImage: Additional additional additio | Value of product Image: Amage: Amage:                                                                                                    | Value of product     Additional Offers:     Out you wish to receive offers or product updates via email?   In the second second secon                                                                   | Quality of product                          | $\bigstar \bigstar \bigstar \bigstar \bigstar \bigstar$               | •                     |                     |       |
| Did you ever contact customer service?Image: Additional additional additio | Did you ever contact customer service?   Was our customer service helpful?   Was our customer service helpful?   How would you rate your overall experience   Image: Comment Duramax to others   Would you recommend Duramax to others   Image: Comment Duramax to others                                                                                                    | Did you ever contact customer service?   Was our customer service helpful?   How would you rate your overall experience   Would you recommend Duramax to others   Other Comments                                                                                                    | Value of product                            | $\Rightarrow$                                                         | •                     |                     |       |
| Was our customer service helpful?   How would you rate your overall experience   Would you recommend Duramax to others   Other Comments                                                                                                    | Was our customer service helpful?     How would you rate your overall experience     Would you recommend Duramax to others     Other Comments     Additional Offers:      Do you wish to receive offers or product updates via email?   Do you wish to obtain information or opportunities from other companies via email?                                                                                                    | Was our customer service helpful?   How would you rate your overall experience   Would you recommend Duramax to others   Would you recommend Duramax to others                                                                                                    | Did you ever contact customer service?      | $\Rightarrow$ $\Rightarrow$ $\Rightarrow$ $\Rightarrow$ $\Rightarrow$ | •                     |                     |       |
| How would you rate your overall experience<br>Would you recommend Duramax to others<br>Other Comments                                                                                                    | How would you rate your overall experience  Would you recommend Duramax to others  Other Comments  Additional Offers: Do you wish to receive offers or product updates via email? Do you wish to obtain information or opportunities from other companies via email?                                                                                                    | How would you rate your overall experience  Would you recommend Duramax to others  Other Comments  Additional Offers:  Do you wish to receive offers or product updates via email?  Do you wish to obtain information or opportunities from other companies via email?                                                                                                    | Was our customer service helpful?           | $\Rightarrow$                                                         |                       |                     |       |
| Would you recommend Duramax to others                                                                                                    | Would you recommend Duramax to others  Other Comments  Additional Offers:  Do you wish to receive offers or product updates via email?  Do you wish to obtain information or opportunities from other companies via email?                                                                                                    | Would you recommend Duramax to others     Other Comments     Additional Offers:     Do you wish to receive offers or product updates via email?   Do you wish to obtain information or opportunities from other companies via email?                                                                                                    | How would you rate your overall experience  | $\bigstar \bigstar \bigstar \bigstar \bigstar \bigstar$               | •                     |                     |       |
| Other Comments                                                                                                    | Other Comments         Additional Offers:         Do you wish to receive offers or product updates via email?                                                                                                    | Other Comments         Additional Offers:         Do you wish to receive offers or product updates via email?         Do you wish to obtain information or opportunities from other companies via email?                                                                                                    | Would you recommend Duramax to others       | ***                                                                   |                       |                     |       |
|                                                                                                    | Additional Offers:                                                                                                    | Additional Offers:  Do you wish to receive offers or product updates via email?  Do you wish to obtain information or opportunities from other companies via email?  SUBMIT                                                                                                    | Other Comments                              |                                                                       |                       |                     |       |
|                                                                                                    | Additional Offers:                                                                                                    | Additional Offers: Do you wish to receive offers or product updates via email? Do you wish to obtain information or opportunities from other companies via email?                                                                                                    |                                             |                                                                       |                       |                     |       |

**STEP 7:** Submit - Press Submit to Register Your Product.

| Which best describes your family incom<br>© Less than \$25,000                                                                                                    | 674,999 © over \$100,000                                                                            | © \$25,000 - \$49,999                 | © \$75,000 - \$99,999                                   |  |
|----------------------------------------------------------------------------------------------------|----------------------------------------------------------------------------------------------------|---------------------------------------|---------------------------------------------------------|--|
| Help us improve our products?                                                                                                    |                                                                                                    |                                       |                                                         |  |
|                                                                                                    | Strongly Strongly<br>Disagree Agree                                                                 | Unable<br>To Rate                     |                                                         |  |
| Was the product easy to assemble?                                                                                                    | $\bigstar \bigstar \bigstar \bigstar \bigstar \bigstar$                                             | •                                     |                                                         |  |
| Were the installation instructions clear?                                                                                                    | $\Rightarrow$                                                                                       | •                                     |                                                         |  |
| Quality of product                                                                                                    | ☆☆☆☆☆                                                                                               |                                       |                                                         |  |
| Value of product                                                                                                    | ☆☆☆☆☆                                                                                               |                                       |                                                         |  |
| Did you ever contact customer service?                                                                                                    | 会会会会会                                                                                               | •                                     |                                                         |  |
| Was our customer service helpful?                                                                                                    |                                                                                                    | •                                     |                                                         |  |
| How would you rate your overall experience                                                                                                    | ****                                                                                                | •                                     |                                                         |  |
| Would you recommend Duramax to others                                                                                                    |                                                                                                    | •                                     |                                                         |  |
| Other Comments                                                                                                    |                                                                                                    |                                       |                                                         |  |
| Additional Offers:<br>Do you wish to receive offers or product                                                                                                    | updates via email? 🛛 Do y                                                                           | ou wish to obtain information or oppo | rtunities from other companies via email?               |  |
| About Us     Products       Green Initative     Storage S       Quality Management     Fencing       Dealer Login     DuraDEC       Wall and     Pipeline S       Custorn Fencing     Custorn Fencing | Customer Ca<br>blutions Warranty<br>Installation<br>Brochure<br>rs FAQ<br>Jelling Systems<br>oducts | are                                   | f You                                                   |  |
| Copyright © 2017 Harwal Group of Companies   Al                                                                                                    | Rights Reserved                                                                                     |                                       | Contact Information Site Map Privacy Accessibility Term |  |

Upon submission you will receive an email confirmation.

Please See Below Successful Warranty Registration:

You have been registered successfully

Hi Vicente

, This message confirms that you have successfully registered your Duramax product. You will also receive an email for your records (please check your spam folder if you did not receive the email in your inbox). Please also remember to retain a copy of your original purchase receipt, which will be required should you need to obtain in-warranty repairs. We appreciate your business and hope you enjoy your new Duramax product!